# تارادصإلاو 12.0 رادصإلا يف PCCE عم ECE جمد ىلعألا

### تايوتحملا

<u>ةمدقملا</u> <u>قيساسألا تابلطتملا</u> <u>تابلطتملا</u> <u>ةمدختسملا تانوكملا</u> <u>قيساسأ تامولعم</u> <u>حلطصملا</u> <u>قىساسألا تاوطخلا</u> <u>لماكتلا تاوطخ</u> <u>SSL تاداەش نېوكت .1 ةوطخلا</u> <u>قداهش ءاشنا 1.1 ةوطخلا</u> <u>بيو عقومب قداهشلا طبر .1.2 قوطخلا</u> <u>SSO مسقالا لوؤسم نېوكت .2 ةوطخاا</u> <u>جيتافم نزخم ءاشناو (Active Directory (AD ةداهش يلع لوصحلاً 2.1. قوطخلاً .</u> <u>ىل لوصول لوكوتورب عل لوصول تامول عم مادختس اب ECE نيوكتب مق .2.2 قوطخلا</u> Lightweight. عضولا يف (LDAP) ليلدل <u>نېوكتلا فلم ةحص نم ققرحتلا. 3 ةوطخلا</u> PCCE نوزخم يالا ECE ةفاضا .4 قوطخارا <u>Java جيتافم نزخم يل ECE ٻيو مداخ قداهش ليمحت 4.1 قوطخلا</u> نوزخمال على ECE تانايب مداخ ةفاض. 4.2 ةوطخارا <u>نوزخمالا عال ECE بي مداخ ةفاض 4.3 ةوطخاا</u> <u>PCCE عم ECE جمد .5 ةوطخلا</u> <u>ECE لماكت نم ققحتاا .6 ةوطخاا</u> <u>اهحالصاو ءاطخألا فاشكتسا</u> <u>ECE ىلع عقاوملاو تافلملا ءامسأ</u> <u>PCCE يا عقاوما او تافا ما اا عامساً </u> عبتتال يوتسم نيوكت لجسلا تافلم ةعومجم <u>ةلص تاذ تامولعم</u>

### ەمدقملا

(ECE) تاسسؤملل ينورتكلإلا ديربلاو ةشدردلا جمدل ةمزاللا تاوطخلا دنتسملا اذه فصي ثدحألا تارادصإلاو 12.0 تارادصإلا يف Packaged Contact Center Enterprise (PCCE) عم

ةىساسألا تابلطتملا

تابلطتملا

:ةيلاتا عيضاوملاب ةفرعم كيدل نوكت نأب Cisco يصوت

- 12.x رادصإلا، (ECE) تاسسۇملل ينورتكلإلا ديربلاو ةشدردلا
- Packaged Contact Center Enterprise (PCCE)، رادصإلاا 12.x

ةمدختسملا تانوكملا

ةيلاتلا جماربلا تارادصإ ىلإ دنتسملا اذه يف ةدراولا تامولعملا دنتست:

- ابوروأل ةيداصتقالا المنجللا
- PCCE، رادصإلا (12.5(1)

ةصاخ ةيلمعم ةئيب يف ةدوجوملا ةزهجألا نم دنتسملا اذه يف ةدراولا تامولعملا ءاشنإ مت. تناك اذإ .(يضارتفا) حوسمم نيوكتب دنتسملا اذه يف ةمدختسُملا ةزهجألا عيمج تأدب رمأ يأل لمتحملا ريثأتلل كمهف نم دكأتف ،ليغشتلا ديق كتكبش.

## ةيساسأ تامولعم

نآلا متي ."جاجزلا نم درفملا ءزجلا" مساب فرعت ةديدج ةرادإ ةمجاو PCCE نم 12.0 رادصإلا لخدأ نم .ةمجاولا هذه يف ابيرقت ةلصلا تاذ تاقيبطتلاو لاصتالا زكرم ةرادإ تايلمع عيمج ءارجإ اذهل ةديرف تاوطخ ةدع مامتإ كيلع بجي ،حيحص لكشب PCCE و ECE نم لك لماكت لجأ .قيلمعلا هذه لالخ دنتسملا اذه كدشري .لماكتلا

### حلطصملا

لماكلاب دنتسملا اذه يف تاحلطصملا هذه مادختسإ متي.

- هيجوتب حمسي اجتنم ECE دعت (ECE) تاسسؤملل ينورتكلإلاا ديربلاو ةشدردلا يتلا اهسفن ةقيرطلاب لاصتالا زكرم ءالمع ىلإ ةشدردلاو ينورتكلإلاا ديربلا تابلط ةيتوصلا تاملاكملا هيجوت اهب متي.
- يف PCCE ةرادإ اهب متت يتلا ةقيرطلا SPOG لثمي (SPOG) جاجزلا نمّ دَرفملا عزجلاً نمألا رمتؤم ةرادإ ةادأل ةلماك ةباتك ةداعإ يه SPOG .ىلعألا تارادصإلاو 12.0 رادصإلا 12.0. ل ةقباسلا تارادصإلا يف اهمادختسإ مت يتلا ابوروأ يف نواعتلاو

اەتەجاوم كنكمي CAs نم ناعون كانە.

- يذلا ماعلا قدصملا عجرملا وه ماعلا قدصملا عجرملا ماعلا قدصملا عجرملا ةمظنأو تاضرعتسملا مظعم عم هب ةصاخلا ةطيسولاو ةيرذجلا تاداهشلا نمضتي المشت ةعئاشلا ةماعلا ةدعاسملا تاودألا ضعب ليغشتلا، IdenTrust، DigiCert و ،GlobalSign
- عيقوت متي .ةكرشلا لخاد دوجوم صاخلا قدصملا عجرملا صاخلا قدصملا عجرملاً يف نكلو ،ةماعلا ةقدصملاً تاداهشلا لبق نم ةصاخلاً ةقدصملاً تاداهشلاً ضعب تاداهشلاب قوثولاً متي الو ةلقتسم ةقدصم تاداهشلاً هذه نوكت نايحألاً بلغأ .ةسسؤملاً كلت يف رتويبمكلاً ةزهجأً لبق نم الإ اهردصت يتلا

.CA مداوخ نم ناعون دجوي ،CA يعون نم يأ نمضو

- َ ةصصخم تاداهش طيسولا وأ طيسولا CA مداخ ردصي طيسولا CA مداخ مداخ ريغ رخآ نايك لبق نم مادختسالل
- نيمدختسملل ةددعتم ةيدام دراوم مدقي قيبطت وأ زامج (NLB) ةكبشلا لمح نزاوم بيولا تامدخو تاقيبطت عم ادج ةعئاش NLB ةزمجأ دعت .عئاش يدام مساب نييئاهنلا ةقيرطب NLB نيوكت بجي ،ECE عم ممادختسإ دنع .قرط ةدعب ماظنلا اذه ذيفنت نكمي فلم مادختساب يداملا يفلخلا بيو مداخ سفن ىلإ مدختسملا تاسلج ةدوع نمضت قوصال لمع ةسلجك ةسلجلا هذه ىلإ راشيو .ةئفاكم ةقيرط وأ جردملا طابترالا فيرعت نزاوم ةردق ىلإ ةطاسبب ةقصاللا لمعلا قسلج ريشت .طابترالا فيرعت فلم جاردإ عم ةفاكل يدامل إما يفلخل ميال المعل المال المعل المال الما المالي الماليا في الماليا الماليال الماليا الماليالياليالياليا الماليا الماليالياليالياليا

  - لمع تاسلج نم نانثإ كانه ،SSL ليمحت ءاغلإل NLB نيوكت دنع SSL ليمحت ءاغلإ زامج نيب عقت ىلوألا. ةنيعم يئاهن مدختسم قسلج يأل قدوجوم قافنأ وأ ىلع اهنيوكت مت يتلا قيرهاظلا (VIP) قمهملا قيصخشلاو يئاهنلا مدختسملا يداملا بيولا مداخو NLB نم يفلخلا فرطلا ا فيراملا بيوول مداخو SSL نم يفلخلا فرطلا ا فيرعت فلم SSL ليمحت ءاغلإ معدي .مدختسملا لمع قسلج نييعت متي ثيح مدوجو ءانثأ لماكلاب HTTP قفدت ريفشت كف متي ثيح (cookie-insert) طابترالا مرحف ءارجإ نكميو قيفاض ا SSL ليمحت عاعل ليمحت ءاغل مابترا في عن المع قسلج نييو محف عارج نكمي تي قيفاض ا SSL بيو قيبطت بلطتي ال امدنع SSL ليمحت ءاغل مادختس ماد خال مالي ما بيو قيبطت بلطتي ال امدنع SSL ليمحت ءاغل مادختسا متي الد المار مال و SSL نيم قال المال المان الماد مال الماد مال الما المال المال المال الما SSL المال المال ال

## ةيساسألا تاوطخلا

نيماظنلا جمد يف عدبلا لبق اهلامكإ بجي يتلا ةيساسألا تابلطتملا نم ديدعلا كانه.

- PCCE حيحصت ىوتسمل ىندألاا دحلا
  - ES37 ES37 رادصإلا
  - ةيساسألا ةفيظولل ىندأ دح دجوي ال (1)12.5 رادصإلا
- ECE حيحصت ىوتسمل ىندألاا دحلا •

ةيسدنەلا لامعألا ثدحأ ليغشتب ابوروأل ةيداصتقالاا ةنجللا موقت نأب ىصويو قحاتملا (ES) قصاخلا.

- الدصإلا ∘ 12.0(1) ES3 + ES3\_ET1a
- ةيساسألا ةفيظولل ىندأ دح دجوي ال (1)12.5 رادصإلا 🗉
- نيوكتلا رصانع •

و ECE\_CHAT و ECE\_Email ب ةصاخلا (MRD) طئاسولا هيجوت تال اجم نارقإ نم دكأت ECE\_OUTBOUND .حيحصلا قيبطتلا ليثمب

- ∍ تاونقلا ددعتم قيبطتلا ليثم نوكي ،PCCE 2000 ليكو رشن جذومنل ةبسنلاب رشن دنع اقبسم ەنيوكت متيو PCCE.
- قيبطتلا ليثم نوكي نأ نكمي ،PCCE 4000/12000 ليكو رشن جذومنل ةبسنلاب ةسرامم لضفأ .لماكتلا ذيفنتب موقي صخش يأ ةطساوب هؤاشنإ بجيو مسا يأ site}\_{peripheral\_set}\_{application\_instance}. عنهما مساب Site} جذومن مادختسإ يه ليثمو ،PS1 ك ةيفرط ةعومجمو ،يسيئرك عقوملا مساب PCCE تيبثتب تمق اذإ ددعتم\_Main\_PS1 وه قيبطتلا ليثم مسا نإف ،تاونقلا ددعتمك قيبطتلا .
- لكشب مسالا ةباتك نم دكأت .فرحألا ةلاحل ساسح قيبطتلا ليثم مسا :ةظحالم 🔌 نوزخملا ىلا ECE بيو مداخ ةفاضا دنع حيحص.

### لماكتلا تاوطخ

لكب ةقلعتملا قئاثولاا يف ةقيثولا هذه يف ةدراولا تاوطخلا عيمج ليصافت عيمج ىطغتو الو ةمئاق يف درت ال اهنكلو ،فارطألا عامتجإ/فارطألا رمتؤمو ابوروأل ةيداصتقالا ةنجللا نم لوصحلل دنتسملا اذه ةياهن يف ةنمضتملا طباورلا عجار .ةقيثولا سفن يف اهلك درت .ةيفاضإ ليصافت يلع

SSL تاداەش نيوكت .1 ةوطخلا

ةعقوم ةداهش مادختسإ كنكمي .ECE بيو مداخ لبق نم اهمادختسإ متيل ةداهش ءاشنإ بجي ايتاذ ةعقوملا تاداهشلا. CA نم ةعقوم ةداهش مادختسإ لهسلا نم نوكي ام ابلاغ نكل ،ايتاذ نكل ،ايئدبم ةداهشلا ءاشنإل لقأ تاوطخ كانه ،CA نم ةعقوملا تاداهشلا نم انامأ لقأ تسيل قديدجلا ةداهشلا ليمحتب موقت نأ ركذتت نأ بجي ،لادبتسإ ىلإ ةجاحب ةداهشلا نوكت امدنع CA، نم ةعقوم ةداهش مدختست تنك اذإ .PCCE قرادا تانايب مداوخ لك ىلع عام حيال CA، يحيتافم ىلإ

ەذە ةعجارم كيلع بجيف ،كب ةصاخلا رشنلا ةيلمع يف ةددعتم بيو مداوخ كيدل ناك اذإ اذه قاطن جراخ ةكبش لمح نزاوم نيوكتل ةبولطملا ةددحملا تاوطخلا عقت .تاداشرإلا رمألا مزل اذإ ةدعاسملا ىلع لوصحلل ليمحتلا نزاوم درومب لاصتالا ءاجرلا. دنتسملا

- ريبك دح ىلإ ذيفنتلا طسبي ليمحتلا نزاوم نإف ،بولطم ريغ هنأ نيح يفو •
- نع رظنلا ضغب SSL بيو مداخ لك ىلع ECE قيبطت ىلإ لوصولا مدختسي نأ بجي ةمدختسملا ليمحتلا نزاوم ةقيرط
- SSL ليمحت ءاغلإ وأ SSL رورم ةئيه ىلع امإ لامحألا نزاوم نيوكت نكمي •
- · يرزم رايتخإ مت أذإ SSL:
  - دحاو مداخ نم تاداهشلا تايلمع عيمجب موقت نأ بجي
  - نيمضت نامضو ةداهشلا ريدصت بجي ،حيحص لكشب ةداهشلا نيوكت درجمب (PFX) ةيصخشلا تامولعملا لدابت فلم يف صاخلا حاتفملا
  - ∞ داريتسإ مث ،رشنلا يف ىرخألا بيولا مداوخ ةفاك ىلإ PFX فلم خسن بجي IIS ىلٍ ةداەشلا
- اليمحت ءاغلإ رايتخإ مت اذا SSL، قداهش مادختساب بيو مداخ لك نيوكت نكمي ،SSL ليمحت ءاغل رايتخإ مت اذا هب ةصاخلا ةيدرفلا

بيولا مداخ ىلع SSL رورم ةملك ترتخاو بيول مداوخ نم ديدعل اكيدل ناك اذإ :ةظحالم بجيف ،مداوخلا عيمج ىلع ةكرتشم ةداهش ىلع لوصحل يف بغرت تنك اذا وأ ،كب صاخلا عيمج ىلا قداهشلا داريتسا مث ،هيلع 1 ةوطخلا ذيفنتل دحاو بيو مداخ رايتخإ كيلع ىرخألا بيول مداوخ . بيول مداوخ عيمج ىلع تاوطخلا هذه ذيفنت كيلع بجيف ،SSL ليمحت ءاغل ترتخا اذإ . كب صاخل لامحأل نزاوم ىلع اهمادختسال قداهش ءاشن اضي أ

ةداەش ءاشنإ .1.1 ةوطخلا

رتخأ الإو ،اەيلع تلصح وأ لعفلاب ةداەش ءاشنإب تمق دق تنك اذإ مسقلا اذه يطخت كنكمي نيرايخلا دحأ.

ايتاذ ةعقوم ةداەش مادختسإ .1 رايخلا

- IIS. ةرادإ ىلإ لقتنا .1
- . راسيلا ىلع ةدوجوملا تالاصتالا ةرجش يف مداخلا مسا ددح .2
- اهحتفل اجودزم ارقن رقناو زكرملا ةحول يف مداخلا تاداهش ناكم ددح .3.
- . نېمېلا ىلع دوچوملا تاءارچالا ءزج نم ...ايتاذ ةعقوم ةداەش ءاشنا ددح .
- فولأم مسا نييعت عبرم يف مسا لخدأو رتخأ ،عيقوتلا يتاذ صيخرت ءاشنإ ةذفان يف .5 ةوطخلا يف ديدحتلا ةيلمع يف ةداهشلا روهظ ةيفيك وه مسالا اذه .:ةداهشلل الو ةداهشلل عئاشلا مسالا عم مسالا اذه قباطتي نأ مزلي ال .ةيلاتلا ةيسيئرلا يئاهنلا مدختسملل ةداهشلا روهظ ةيفيك يلع رثؤي
- عبرملا :ةديدجلا ةداەشلل تاداەش نزخم ديدحت عبرم يف يصخش ديدحت نم دكأت .6 لدسنملا.
- .ةداەشلا ءاشنإل قفاوم ددح .7
- . بيو عقومب ةداەشلا طبر ،ةيلاتلا ةيسيئرلا ةوطخلا ىلإ لقتنا.

CA نم ةعقوم ةداەش مادختسإ .2 رايخلا

#### IIS ةرادإ ربع .1

.IIS ةرادإ ل|لخ نم (CSR) ةداهش عيقوت بلط ءاشنإل تاوطخلا هذه مدختسأ

- IIS. ةرادإ ىلإ لقتنا.
- راسيلا ىلع ةدوجوملا تالاصتالا ةرجش يف مداخلا مسا ددح .2
- اهحتفل اجودزم ارقن رقناو زكرملا ةحول يف مداخلا تاداهش ناكم ددح .3.
- ةداەش جلاعم رەظي .نيميلا ىلع دوجوملا تاءارچالا ءزج نم ...ةداەش بلط ءاشنا ددح .4 بلطلا.
- .كماظنل جذومنلا يف ةدوجوملا ميقلا لخدأ ،زيمملا مسالا صئاصخ ةحفص يف .5 ةعباتملل يلاتلا ددح .لوقحلا ةفاك لاخدإ بجي.
- ةمدخ دوزمل يضارتفالاا ديدحتلا كرتأ ،ريفشتلا ةمدخ رفوم صئاصخ ةحفص يف .6 يلاتلا ددح .ىندأ دحك 2048 ىلإ لدسنملا :تبلا لوط رييغتب مق .:ريفشتلا .ةعباتملل
- .هيف CSR فلم ظفح ديرت اناكم ددح ،فلملا مسا ةحفص يف .7
- اەخسنا ،ةعقوملا ةداەشلل كمالتسإ دنع .قدصملا عجرملا ىلإ فلملا ريفوتب مق .8 ةيلاتلا ةوطخلا ىلإ لقتناو بيولا مداخ ىلإ.
- رەظي .تاءارچإلا ءزج يف ةلماك ةداەش بلط ددح ،IIS ةرادإ يف عقوملا سفن يف .9 جلاعملا.
- .قدصملا عجرملا نم ةمدقملا ةداەشلا رتخأ ،(CA) قدصملا عجرملا ديدحت ةحفص يف .10 ةيلمع يف ةداەشلا روەظ ةيفيك وه مسالا اذه .فولأملا مسالا عبرم يف امسا طعا ةداەشلل تاداەش نزخم ديدحت نأ نم دكأت .ةيلاتلا ةيسيئرلا ةوطخلا يف ديدحتلا يصخش ىلع ةلدسنملا ةمئاقلا نييعت مت :ةديدجلا
- ةداەشلا ليمحت لامكإل قفاوم ددح .11.
- .بيو عقومب ةداەشلا طبر ،ةيلاتلا ةيسيئرلا ةوطخلا ىلإ لقتنا .12
- 2. نم ةيرادإلا مكحتلا ةدحو لالخ نم Microsoft (MMC)

لك صيصخت ةقيرطلا هذه كل حيتت .MMC لالخ نم CSR ءاشنإل تاوطخلا هذه مدختساً CSR بن الك صيصخت الم يناج

- ل. ليغشت ددحو ءدبلا رز ىلع نميألا سواملا رزب رقنا.
- .قفاوم ددجو ليغشتلا عبرم يف mmc بتكا.
- .3 ةذفان ىلا قداەشلل ةيفاضإلا قادألا قفاضا 3.
  - تاودأ ةلازإ وأ ةفاضإ عبرم رهظي ....ةيفاضإلا ةادألا ةلازإ/ةفاضإ مث ،فلم ددح .1

.ةيڧاضإ

- ةفاضإ عبرم رەظي .< ةفاضإ ددحو ،تاداەشلا ددح ،راسيلا ىلع ةمئاقلا يف .2 .تاداەشلا
- .< يلاتلا ددح مث رتويبمك باسح رايخلا ددح .
- مكحتلا ةدحو ەلغشت يذلا رتويبمكلا) :يلحملا رتويبمكلا ديدحت نم دكأت .4 ءاەنإ ددح مث ،رتويبمكلا زاەج ديدحت ةحفص يف (ەذە
- ةيفاضإلا تاودألا ةلازا وأ ةفاضاً عبرم قالغإل قفاوم ددح .5.

#### CSR ءاشنإ .4

- يصخش مث (يلحملا رتويبمكلا) تاداەشلا ديدمتب مق ،رسيألا ءزجلا يف .1 تاداەشلا دلجملا ددحو.
- < ماەملا عيمج ىلإ لقتناو تاداەشلا دلجملا قوف نميألا سواملا رزب رقنا .2 ليجست جلاعم رەظي ....صصخم بلط ءاشنإ ددح مث < ةمدقتملا تايلمعلا .ةداەشلا
- .ةمدقملا ةشاش ىلع يلاتلا ددح .3
- 4. ليجست جەن نودب ةعباتم ددح ،ةداەشلا ليجست جەن ديدحت ةحفص يف. يلاتل ددح م<sub>ي</sub>ث ،صصخملا بلطلا نمض درسم.
- حاتفم (بلاق ال) وه ددحملا بلاقلان نأ نم دكأت ،صُصَحْمُلا بلطلا ةحفُص يف 5. عم PKCS #10 ماظن لمعي .كب صاخلا CA ل بسانم بلطلا قيسنت نأو ،CNG Microsoft CA . ةيلاتلا ةحفصلا يل قعباتملل يلاتال ددح.
- ةملكلا راوجب ةلدستملاً ةمئاقلاً ددح ،ةداهشلا تامولعم ةحفص يف .6 ةداهشلا صئاصخ جذومن رهظي .صئاصخ رزلا ددح مث ،ليصافت.
- 7. صئاصخ جذومنل تارايخلا ةفاك ءاطعإل دنتسملا اذه قاطن جراخ عقي ليصافتلا ىلع لوصحلل Microsoft قئاثو ىلإ عوجرلا ءاجرلا. صيخرتلا جذومنلا اذه لوح تاحيملتلاو تاظحالملا ضعب يلي اميف.
  - نم مسق :عوضوملاً مسا يف ةبولطملاً ميقّلاً لك ةيبعت نم دكأت عوضوملاً ةحفص:
  - مسق :مسإ ليدبلا يف تدوز اضيأ كرتشم مسال تدوز ةميقلا نأً دكأت •
  - ددح مث ،:ةميقلا عبرم يف طبرلا ناونع بتكا ،DNS ىلإ :ةباتكلا طبضا < ةفاضإ رزلا
  - مق ،ECE ىلإ لوصولل URLs نيوانع ةدع مادختسإ يف بغرت تنك اذإ لك دعب < ةفاضإ ددحو هسفن لقحلا اذه يف ليدب مسا لك ريفوتب
  - ىلاً صاخ حاتفم بيّوبتلا ةمالع يف حاتفملا مجح نييعت نم دكأت 1024. نم ربكاً ةميق
  - ، ةددعتم بيو مداوخ ىلع اهمادختسال ةداهشلا ريدصتل ططخت تنك اذإ صاخلا حاتفملا لعج ديدحت نم دكأت ،HA تيبثت يف ابلاغ متي امك ىلع ةردقلا مدع ىلإ كلذب مايقلا يف لشفلا يدؤي .ريدصتلل الباق قحال تقو يف ةداهشلا ريدصت
  - تمق يتلا تاديدحتلاو اهلاخداب تمق يتلاً ميقلاً نم ققحتلاً متي مل نأ وأ ةبولطملا تامولعملاً عيمج ريفوت نم دكأتلاً كيلع بجي .اهئارجإب CSR لامكا نم نكمتي ال دق قدصملاً عجرملاً
- يلاتال ددج .جلاعملا ىلا ةدوعلل قفاوم ،تادىدختالاً لك ديدخت درجمب .8 قيلاتال قحفصلا ىلا قعباتملل.
- كنكمي عقوم يف فلم مسا ددح ؟لاصتا نود بلطلا ظفح ديرت نيأ يف .9 Base 64 ديدحت بجي ،ةقدصملا عجارملا مظعمل ةبسنلاب .هيلإ لوصولا .قيسنتك
- ،كيلإ ةداەشلا عاجراو اەعيقوت دنع .قدصملا عجرملا ىل فلملا ريفوتب مق .10

ةريخألاا تاوطخلا عباتو بيولا مداخ ىلإ ةداەشلا خسنا.

- رتويبمك) تاداەشلا ىلإ لقتنا ،MMC ل تاداەشلا ةرادإل ةيفاضإلاا ةادألا يف .11 < ماەملا لك رتخاو ،تاداەشلا قوف نميألا سواملا رزب رقناو ،يصخش < (يلحم تاداەشلا داريتسإ جلاعم رەظي ...داريتسإ.
- .ةمدقملا ةشاش يف يلاتلا ددح .12
- عجرملا لبق نم اهعيقوت مت يتلا ةداهشلا ددح ،داريتسالل فلم ةشاش يف .13 يلاتلا ددح مث ،قدصملا.
- .يلاتلا نزخملا يف تاداهشلا لك عضو ديدحت نم دكأت .14
- .يلاتا ددح مث ،:تاداەشلا نزخم يف ددحم يصخشلا نأ نم دكأت .15
- داريتسالا لامكإل ءاەنإ ددح مث ،ةيئاەنلا ةشاشلا عجار .16.
- ال .ال ددحف ،مكحتلا ةدحو تادادعإ ظفح كنم بلط اذإ .MMC مكحت ةدحو قالغإ .17 ةداەشلا داريتسإ ىلع كلذ رثۇي.
- .بيو عقومب ةداەشلا طبر ،ةيلاتلا ةيسيئرلا ةوطخلا ىلإ لقتنا .18

بيو عقومب ةداەشلا طبر .1.2 ةوطخلا

ىلا ةراشالا رايخ ديدحت مدع نمو اغراف فيضملا مسا لقح كرت نم دكأتلا بجي :ريذحت الله المال الله من القريف الله من المناطخال المنام يأ نيوكت مت اذا عقوملا طبر ريرحت عبرم يف بولطمل المداخل مسا المناط المادنع SPOG لشفي المن المالي المالي المالي المالي المالي المالي المالي المالي المالي المالي المالي الم

- . اقبسم كلذب مقت مل اذإ (IIS) تنرتنإلا تامولعم تامدخ ةرادإ حتفا.
- بيو عقوم ددجو عقاوملا ىلإ لقتنا ،راسيلا ىلع دوجوملا تالاصتالا ءزج يف .2 يضارتفالا

بيو عقوم ريغ عقوم مسا مادختسإ ترتخأ اذإ حيحصلا عقوملا مسا ديدحت نم دكأت يضارتفالاا.

.عقوملا طباور عبرم رەظي .نيميلا ىلع دوجوملا تاءارجإلا ءزج نم ...طباور ددح .3

- ىلإ لقتناف الإو .يلي ام لمكأ ،443 ،ذفنملاو https ،عونلا عم فص كانه نكي مل اذإ .1 ةيلاتلا ةيسيئرلا ةوطخلا.
  - .عقوملا طبر ةفاضإ عبرم رهظي ، ...ةفاضإ رزلا ددح .1
  - .ةلدسنملا ةمئاقلا :عونلا يف https ددح .2
  - وه :ذفنملا لقحو نيعملا ريغ عيمج ضرعي لدسنملا :IP ناونع نأ نم دكأت .3 443.
  - ةراشإ بلط رايخ ديدحت مدع نمو اغراف لقحلا :فيضملا مسا كرت نم دكأت .4 مداخلا مسا
  - يذلا مسالاً عم قفاوتي يذلاً ةداهشلاً مسا ددح ،ةلدسنملاً SSL: يذلاً مسالاً عم قفاوتي يذلاً ةداهش يف اقباس هتأشناً
    - ....ديدحت رز مدختسأ ،اهرايتخإ ديرت يتلا قداهشلا نم ادكأتم نكت مل اذإ
       اهيف ثحبلاو مداخلا ىلع قدوجوملا تاداهشلا ضرعل
    - ة حص نم ققحتُلاو ةراتخملاً ةداهشلاً ضرعًا ..ضرع رزلًا مدختَسًا ليصافتلا
  - .كب صاخلا ديدحتلا ظفُحل قفاوم ددح .6
- ريرحت عبرم رهظي ...ريرحت رزلا ددح مث ،عونلا دومع يفّ https رهظي يذلا فُصّلاً ددح 2. عقوملاً طبر.
  - وه :ذفنملا لقحو نيعملا ريغ عيمج ضرعي لدسنملا :IP ناونع نأ نمّ دكأت .1

443.

- ةراشإ بلط رايخلا ديدحت متي ملو اغراف :فيضملا مسا لقحلا كرت نم دكأت .2 مداخلا مسا
- يذلا مسالاً عم قفاوتي يذلاً ةداهشلاً مساً ددح ،ةلدسنملاً SSL: يذلاً مسالاً عم قفاوتي يذلاً ةداهش يف . اقباس هتأشناً
  - ....ديدحت رز مدختسأ ،اهرايتخإ ديرت يتلا ةداهشلا نم ادكأتم نكت مل اذإ اهيف ثحبلاو مداخلا ىلع ةدوجوملا تاداهشلا ضرعل
  - ةحص نم ققحتلاو ةراتخملا ةداهشلا ضرعل ..ضرع رزلا مدختساً ليصافتلا
- .كب صاخلا ديدحتلا ظفحل قفاوم ددح .4
- .IIS ةرادإ ىلإ ةدوعلل قالغإ ددح .3
- .UIS ريدم قالغإب مق .4

SSO مسقلا لوؤسم نيوكت .2 ةوطخلا

مسقلا ىوتسم ىلع مدختسم باسح ءاشنإب ECE ل مسقلا لوؤسمل SSO نيوكت حمسي يف ECE ل ةيكذلا ةادألا حتفي لوؤسم يأل ايئاقلت

فرشم وأ ليكو نيكمتل ططخت ال تنك اذإ ىتح مسقلا لوؤسم نيوكت بجي :ةظحالم SSO.

جيتافم نزخم ءاشنإو (AD مداهش علع لوصحلا 2.1. موطخلا.

متي مل اذإ .Microsoft اەنع تنلعأ يتلا ةريخألا نامألا تارييغت ةجلاعم ةوطخلا ەذە بلطتت دق كلذ يطخت نكمي ،لاجملا ىلع تارييغت ءارجإ متي ملو ثيدحتلا قيبطت.

.<u>Microsoft KB4520412 ليصافت</u> ىلع عالطالا ءاجرلاا ،ليصافتلاا نم ديزمل

- جذومن يف ەرفوت يذلا AD مداخ نم ،Base 64 قيسنتب ،SSL ةداەش ىلع لوصحلا كنكمي .1 ةدحاو ةقيرط ضرع متي .مسقلا لوؤسم نيوكت.
  - ،نم Windows ل اەتيبثتو OpenSSL نم ةخسن ليزنتل لمع ةطحم مدختسأ .1 .ةبسانم ءوضلا ةعبط .<u>OpenSSL</u>
  - .OpenSSL رماوأ هجوم ليغشتب مق .2
  - مكحتلا ةدحول لماكلاب لەؤملا مسالاب مداخلا مسا لدبتسا .رمألا اذە ليغشتب مق .3 يمومعلا جولاتكلا لاجمب.

openssl s\_client -connect gcdcsrv01.example.local:3269

4. مداخلا ةداەش رطس ناكم ددح ،جرخملا يف.

```
C:openssl s_client -connect 14.10.162.6:3269
CONNECTED(0000003)
depth=1 DC = com, DC = massivedynamic, CN = MassiveDynamic Enterprise CA
verify error:num=20:unable to get local issuer certificate
verify return:0
---
Certificate chain
0 s:
    i:/DC=com/DC=massivedynamic/CN=MassiveDynamic Enterprise CA
1 s:/DC=com/DC=massivedynamic/CN=MassiveDynamic Enterprise CA
    i:/C=US/OU=pki.uclabservices.com/0=Cisco Systems Inc/CN=UCLAB Services Root
```

Server certificate ----BEGIN CERTIFICATE-----MIIH1DCCBbygAwIBAgITJwAAAAbAAn/HKFuWCQAAAAAABjANBgkqhkiG9w0BAQsF ADBcMRMwEQYKCZImiZPyLGQBGRYDY29tMR4wHAYKCZImiZPyLGQBGRY0bWFzc212 ZWR5bmFtaWMxJTAjBgNVBAMTHE1hc3NpdmVEeW5hbWljIEVudGVycHJpc2UgQ0Ew HhcNMjAwNDE1MDAxNDM0WhcNMjEwNDE1MDAxNDM0WjAAMIIBIjANBgkqhkiG9w0B AQEFAAOCAQ8AMIIBCgKCAQEAxFajhqjrWqQHfqTXg+SXP5pzvNVrTHIigrAam8D0

- نم دكأت ."—ةداەشلا ةياەن —" ىتح "—ةداەش أدبي —" ،ةيادب نم تاجرخملا خسنا .5 ةياەنلا ةداەشو عدبلا ةداەش دونب نيمضت.
- ىلإ اذه ظفحا مث ،ديدج يصن فلم يف اهخسنب تمق يتلا تامولعملا قصلا .6 قحلم عم رتويبمكلا
- .قيبطتلا مداوخ دحأ ىلإ ةداهشلا فلم خسنا .2
- .ةداەشلا خسنب تمق ثيح قيبطتلا مداخ ىلا RDP ةسلج حتفا .3
- 4. ديدج Java حيتافم نزخم ءاشنإ.
  - .قيبطتلا مداخ ىلع رماوأ هجوم حتفا .1
  - ةيداصتقالاا ةنجللاب ةصاخلا (Java (JDK ريوطت ةعومجم ةيواح ليلد ىلإ رييغت .2 ابوروأل.
  - 3. بسانملا بسرح ميقلا لدبتسا .رمألا اذه ليغشتب مق. قيساسألرا ةادألرا -import -trustAcerts -alias mydomainController -file C:\temp\domainctl.crt -keystore c:\ece\pcce\mydomain.jks -storepass MyP@ssword
- مداوخ عيمج ىلع ەسفن راسملا ىلإ حيتافملا نزخم خسنا ،12.6 نم مدقألا تارادصإلا يف .5 عقوم ىلٍ حيتافملا نزخم خسنا ،12.6 رادصإلا عم .كتئيب يف ىرخألا تاقيبطتلا نيوكتب موقت ثيح لمعلا ةطحم نم ەيلإ لوصولا نكمي

ىلإ لوصولا لوكوتورب ىلإ لوصولا تامولعم مادختساب ECE نيوكتب مق 2.2 ةوطخلا عضولا يف (LDAP) ليلدلا

1. صاخلا URL ناونع ىلإ لقتنا ،Internet Explorer 11 ب دوزم رتويبمك وأ لمع ةطحم نم لامعألا ميسقتب.

تايلمع مظعمل ةبسنلاب .1 مسقلاب اضيأ لامعألا مسق فرعي :حيملت ل هباشم URL ناونع لالخ نم لامعألا مسق ىلإ لوصولا نكمي ،تيبثتلا <u>https://ece.example.com/default</u>.

- .كماظنل رورملا ةملك رفوو PA ك لوخدلا ليجستب مق .2
- ةيلوألا مكحتلا ةدحو يف ةرادإلا طابترإ ددح ،حاجنب لوخدلا ليجست دعب .3.
- .دادمإلاو SSO < نامألا < يضارتفالا: :ميسقتلا < ةرادإلا، SSO نيوكت دلجم ىلإ لقتنا.
- مسقلا ةرادإ نيوكت لاخدإ ددح ،نميألا بناجلا ىلع يولعلا ءزجلا يف .5
- ليلدلا لوصول فيفخلا لوكوتوربلا ميق لخدأ ،نيميلا ىلع يلفسلا ءزجلا يف .6 و (LDAP و AD.
  - جولاتكلا لاجم يف مكحتلا ةدحو مسا مدختسأ ،ةسرامم لـضفأك LDAP URL يمومعلا امك ApplicationServer تالجس يف أطخ ةيؤر كنكميف ،GC مدختست نكت مل اذإ
    - .يلي
    - <@> LDAP ةقداصم يف ءانثتسإ

JavaAx.Naming.PartialResultException: ﻣﺲﺍﻝﺍ ؛ﺓﺝﻝﺍﻉﻡ ﺭﻱﻍ ﺓﻉﺏﺍﺕﻡ (ﻉﺝﺍﺭﻡ) ﻉﺝﺭﻡ ﻳﻗﺐﺕﻡﻝﺍ DC=example،DC=com'

- 3268 وه نمآلا ريغ يمومعلا جولاتكلا ذفنم
- 3269 وه نمآلا يملاعلا جولاتكلا ذفنم •
- عمس .2 userPrincipalName اذه نوكي نأ بجي DN ةمس
- ريفوت كيلع بجيف ،الإو ،GC مدختست تنك اذإ ابولطم اذه نوكي ال 3. Base ساسألل بسانملا LDAP قيسنت.
- مسالا ريفوت كيلع بجي ،لوهجم طبرب كلاجم حمسي مل ام LDAP نع ثحبلل 4. DN ليلدلا ةرجش يف ثحبلاو LDAP ب طبرلا ةيناكمإ عم مدختسمل زيمملا.

که مدختسملل ةحيحصلا ةميقلا ىلع روثعلل ةقيرط لەسأ :حيملت Active Directory Users and Computers. تاوطخلا ەذە رەظت قادأ مادختسإ قميقلا ەذە ىلع روثعلا.

- ا. ةمدقتملا تازيملا رايخ ددح ،ضرع ةمئاق نم.
- .صئاصخ رتخاو نميألا سواملا رزب رقنا مث ،مدختسملا نئاك ىلإ لقتنا .2
- .تامس بيوبتلا ةمالع ددح .3
- .طقف ميقلاب صئاصخلا راهظإ ددح مث ،حشرملا رز ددح .4
- .ةميقلا ضرعل اجودزم ارقن رقنا مث ،ةمئاقلا يف DistinquatedName نع ثحبا .5
- . صوصن ررحم يف اەقصلو اەخسنا مث ،ةضورعملا ةميقلا زييمتب مق
- 7. ثحب لقحب صاخلا DN لقح يف اهقصلو يصنلا فلملا نم ةميقلا خسنا LDAP.

ل ةلثامم ةميقلا نوكت نأ بجي، cn=pcceadmin، cn=Users، dc=example، dc=local

- ددحملا مدختسملل رورملا ةملك ريفوتب مق رورملا ةملك .5
- .ءالمعلا مظعمل ايمازلإ لقحلا اذه رابتعإ نكمي LDAP ىلع نكمم SSL .
- تمق ثيح حيتافملا نزخم عقوم وه اذه نوكي نأ بجي حيتافملا نزخم عقوم .7 وه امك ،c:\ece\pcce\mydomain.jks اذه ،لاثملا يف .AD نم SSL ةداهش داريتساب :ةروصلا يف حضوم

| Properties: Partition Administrator Configuration |                     |                                           |  |  |  |  |
|---------------------------------------------------|---------------------|-------------------------------------------|--|--|--|--|
| B                                                 | SSO Configuration   |                                           |  |  |  |  |
| sso                                               |                     |                                           |  |  |  |  |
|                                                   | Name                | Value                                     |  |  |  |  |
| •                                                 | LDAP URL *          | ldaps://gcdcsrv01.example.local:3269      |  |  |  |  |
| ۰                                                 | DN attribute *      | userPrincipalName                         |  |  |  |  |
|                                                   | Base                |                                           |  |  |  |  |
| •                                                 | DN for LDAP search  | CN=pcceadmin,CN=Users,DC=example,DC=local |  |  |  |  |
| ٠                                                 | Password            | ****                                      |  |  |  |  |
| ٠                                                 | SSL enabled on LDAP | Yes                                       |  |  |  |  |
| ٠                                                 | Keystore location * | c:\ece\pcce\mydomain.jks                  |  |  |  |  |

.تارييغتلا ظفحل نرملا صرقلا زمر ددح .7

#### نيوكتلا فلم ةحص نم ققحتلا .3 ةوطخلا

نوكت دق ،12.0 ريغ رخآ رادصإ يأل .12.0 تيبثتلا تايلمع عيمجل ايمازلإ مسقلا اذه لامكإ دعي مسقلا اذه يطخت ىلع ارداق.

ةبولطم ةوطخلاا هذه اهيف نوكت دق يتلاا تارادصإلاا عيمج عم نايفاضإ ناهويرانيس كانه. ال امدنع يه اعويش رثكألاو ،ةيناثلاا .رفوتلا يلع دادعإ يف ECE تيبثت متي امدنع وه لوألا ليبس ىلع .ECE ىلإ لوصولل همدختست يذلا مسالاا عم بيو مداخل فيضملا مسا قباطتي ،فيضملا مسا لمحي مداخ ىلع ECE بيو مداخ تيبثتب تمق اذإ ،لاثملا

مادختساب ECE بيو تاحفص ىلإ نولصي نيمدختسملا نكل ،UCSVRECEWEB.example.com ناونع مداخلاب صاخلا فيضملا مسا ناك اذإ .عطقملا اذه لامكإ بجيف ،URL، chat.example.com ناونع ،ىلعأ وأ 12.5 رادصإلا تيبثتب تمق اذاو نيلثامتم ECE ىلا ميلإ لصت يذلا URL ناونعو .عطقملا لامكاو ةوطخلا هذه يطخت كنكميف

،لااثملا ليبس ىلع .هيف ECE تيبثتب تمق يذلا يلعفلا عقوملاب {ECE\_HOME} لدبتسا عقوم لك يف C:\Cisco ب {ECE\_HOME} لدبتساف ،C:\Cisco ىلع ECE تيبثتب تمق اذإ.

ال هذه نأل Wordpad وأ Notepad نم الدب ++Notepad لثم صوصن ررحم مدختسأ :حيملت 🖌 حيحص لكشب طخلا تاياهن رسفت.

- .رشنلا ةيلمع يف ECE بيو مداوخ ةفاكل دعب نع بتكم حطس لمع ةسلج حتف .1
- 2. الاه ىل الاه الاه الاه الاه الاه علي القتنا، {ECE\_HOME}\eService\templates\finesse\gadget\spog.
- .نمآ عقوم يف ةيطايتحإ ةخسن ءارجإب مقو spog\_config.jsfile عقوم ددح .3
- . يصن ررحم يف يلاحلا spog\_config.jsfile فلم حتفا.
- كب ةصاخلا رشنلا ةيلمع قباطتل امەثيدحتب مقو نيدنبلا نيذه عقوم ددح .5. رمألا مزل اذإ web\_server\_protocol https، update نوكي نأ بجي. تمق يذلا لماكلاب لەؤملا مسالا ةقباطمل web\_server\_name ثيدحتب مق داثم .ECE يلإ لوصولل مادختسالل ەصيصختب

- var web\_server\_protocol = "https":
- var web\_server\_name = "ece.example.com":
- .تارييغتلا ظفحب مق .6
- .كب ةصاخلا رشنلا ةيلمع يف ىرخألا بيولا مداوخ ةفاك ىلع كلذ ررك .7

### PCCE نوزخم ىلإ ECE ةفاضإ .4 ةوطخلا

3 ىلع رفوتي (PCCE) "تارودلا نيب كرتشملا لمعلا قيرف" ناك ،12.0 رادصإلا نم ارابتعاو 12000 و (ليمعك تيابوليك 4) ليمع 4000 و (تيابوليك 2) ليمع 2000 و قفلتخم رشن تارايخ ،نيتعومجم ىلإ هذه قثالثلا رشنلا تارايخ ميسقت نكمي .(ليمعك تيابوليك 12) ليمع فلأ 12/ققيقدلا يف قفل فالآ 4 قعرسب ليكوو ققيقدلا يف قفل فالآ 2 قعرسب قليمع يف قيساساً تافالتخإ قدع كانه نا ثيح ققيرطلا هذهب مهلصف متي .ققيقدلا يف قفل ينيتقيرطلا نيب ادج يوتسملا قعيفر قنراقم قرقفلا هذه يلتو .جوبس لكش يف مهرهظم تاطابترالا قعجارم عاجرلا .نوزخملا يل نوكم قفاضإل قددم تاوطخ دنتسملا اذه مدقي ال اذه يطغي .قيلمعل اذه مولي الي يوف قدار ايف قدوم الي الي قدوم الي الي يوف مهرهظم اليون ي المالي اليوف اليون اليون اليون اليون اليون اليون اليون اليون اليون اليون اليون الماليون اليون الي

- ةقيقدلا يف ةفل فالآ 2 ةعرسب ليكو رشن
  - متيو CCE ةرادإ ل|لخ نم لماكلاب PCCE تانوكمل ةيلوألا ةئيەتلا ءارجإ متي ∘ ايئاقلت اەذيڧنت
  - موقت ثيح قثبنم عبرم لالخ نم نوزخملا ةحفص يف ةديدج تانوكم ةفاضإ متت نيوكت وأ ةيرورض دامتعا تانايب يأو فيضملا مسا وأ IP لثم ليصافتلا لاخداب تانوكملاب صاخ
- ةقيقدلا يف ةفل فلأ 12 و ةقيقدلا يف ةفل فالآ 4 ةعرسب ليكو رشن
  - UCCE ل ةمدختسملا تاوطخلا يلوألا نيوكتلا نم ريثكلا سكعي 🔹
  - موقت يذلا (CSV) "ةلصافب ةلوصفم ميق" فلم ربع تانوكملا ةفاضإ متت مليمحت مث ،كب صاخ تيبثت لكل هميمعتو ،CCE ةرادإ نم هليزنتب
  - لوألا CSV فلم يف ةددحملا تانوكملا ضعب نيمضت يلوألا رشنلا بلطتي
  - ِ ربع ةيادبلا يف ماظنلا دادعإ دنع اهتفاضإ متت مل يتلا تانوكملا ةفاضإ متي ةبولطملا تامولعملا ىلع يوتحت يتلا CSV تافلم

#### Java حيتافم نزخم ىلإ ECE بيو مداخ ةداەش ليمحت .4.1 ةوطخلا

- عيقوتلا ةيتاذ تاداهش مادختسإ مت اذإ .1
  - ابناجلا نم يسيئرلا (ADS) ةرادإلا تانايب مداخل دُعَب نع بتكُم حطس لاصُتاً حتفًا . A.
  - \_ECE لامعأ مسق ىلإ لقتناو لوؤسمك Internet Explorer 11 حتفا .2
  - ضرع رتخأ مث طبرلا ناونع طيرش نم نميألا بناجلا يف لفق ةنوقيأ ددح .3 .صيخارتلا
  - 4. ليصافت بيوبتلا ةمالع ددح ،ةداهشلا عبرم يف.
  - .بيوبتلا ةمالع لفسأ نم برقلاب ...فلم ىلإ خسن ددح .5
  - فلم قيسنت ةحفص ىلإ لصت ىتح يلاتلا ددح ،تاداەشلا ريدصت جلاعم يف .6 زمرملا CER.BASE-64 قيسنت ديدحت نم دكأت .ريدصتلا
  - 7. ريدصتلا المكإل ADS مداخ ىلع c:\Temp\Certificates لثم عقوم يف ةداهشلا ظفحا.

- .ىرخألا AD مداوخ ةفاك ىلإ ةداەشلا خسنا .8
- .ةيرادإ رماوأ هجوم حتف .9
- لوصولاا نڬمي .تايواحلا ليلد ىلإ مث ،يسيئرلاا Java ليلد ىلإ رييغتلاب مق .10 ليلد ىلإ JAVA\_HOME٪ طوغضملا صرقلاا .يلاتلا وحنلا ىلع يسيئرلاا Java ليلد ىل
- نم cacerts فلم خسنا .ايطايتحإ يلاحل cacerts فلم خسنا .11 رخآ عقوم ىل JAVA\_HOME٪\lib\security٪
- نكت مل اذإ .اقبسم اهظفحب تمق يتلا ةداهشلا داريتسال رمألا اذه ليغشتب مق .12 تيبثتلا ةقباطمل رمألا ثيدحتب مقف ،'changeit' يه حيتافملا نزخم رورم ةملك .كب صاخلا

keyTool -keyStore ../lib/security/cacerts -storepass changeit -import -alias <FQDN of ECE Server> -file <Location where خةداهشلا ظفحب تمق

- AD. مداخ ليغشت ةداعإب مق AD.
- .ىرخألا AD مداوخ ىلع 12-8 تاوطخلا ررك .14
- CA نم ةعقوملا تاداهشلا مادختسا مت اذا .2
  - اهخسنو DER/PEM قيسنتب ىطسولاو ةيساسألا ةداهشلا ىلع لوصحلا كنكمي .1 مداوخ عيمج ىلع C:\Temp\certificates ليثم عقوم ىلإ

🖠 .تاداەشلا ەذە ىلع لوصحلل قدصملا عجرملا لوؤسمب لصتا :ةظحالم.

- ةيساسألاا أ فرطلا تانالعإب ديعب بتكم حطس لاصتا حتفا .2.
- .ةيرادإ رماوأ هجوم حتف .3
- ل وصولا نكمي .تايواحلا ليلد ىلإ مث ،يسيئرلا Java ليلد ىلإ رييغتلاب مق .4 (ما\/JAVA\_HOME ليل عن مل العرقل الله عن العن الحالي عن العامي العامي العاد العالي العالي العامي العامي العامي ا
- نم cacerts فلم خسنا .ايطايتحإ يلاحل cacerts فلم خسنا .5 رخآ عقوم ىلإ JAVA\_HOME٪\lib\security٪
- نكت مل اذإ .اقبسم اهظفحب تمق يتلا ةداهشلا داريتسال رمألا اذه ليغشتب مق .6 تيبثتلا ةقباطمل رمألا ثيدحتب مقف ،'changeit' يه حيتافملا نزخم رورم ةملك .كب صاخلا

keyTool -keystore ../lib/security/cacerts -storepass changeit -trustAcerts -import -alias <Name of CA root> -file <Location where رذجلا القداهشلاا ظفحب تمق

- .تدجو نإ ةطيسولا ةداهشلا دروتساو .6 ةوطخلا ررك .7
- AD. مداخ ليغشت ةداعإب مق .8
- .ىرخألا AD مداوخ عيمج ىلع 12-2 تاوطخلا ررك .9

نوزخملا ىلا ECE تانايب مداخ ةفاضإ .4.2 ةوطخلا

- لاصتا يأ ءارجإ متي ال ،ماظنلا نوزخم يف ادوجوم تانايبلا مداخ نوكي نأ بجي امنيب تانايبلا مداخو PCCE ADS نيب رشابم
- وه تانايبلا مداخ نوكي ،ليكو 1500 نم ةنوكملا ءالكولا رشن ةيلمع يف ECE رشن دنع تامدخلا مداخ
- A بناجلان م تامدخلا مداخ طقف فضأ ، HA نيوكت يف ECE تيبثت دنع

نوزخملا ىلا ECE بيو مداخ ةفاضإ .4.3 ةوطخلا

- لماكلاب لەؤملا مسالاب بيو مداخ ةفاضا نم دكأت المان المالاب المالاب المالاب المالاب المالاب المالاب المالاب المالاب المالاب المالاب المالاب المالاب المالاب
  - دحأك هجاردإ بجي وأ ECE ةداهش يف عئاشلا مسالا عم مسالاا اذه قباطتي نأ بجي

(SAN) ةليدبلا عيضاوملا ءامسأ

- طقف IP ناونع وأ فيضملا مسا مدختست الأ بجي
- PA لوخد ليجست تاغوسم ECE ل رورملا ةملكو مدختسملا مسا نوكي نأ بجي •
- قيبطتال ليثم ةحص نم دكأت
  - فرحألاا ةلاحل <u>ساسح</u> قيبطتلا ليثم مسا
  - ∝ددعتم قيبطتلا ليثم نوكي ،2000 ليكول PCCE رشن تايلمعل ةبسُنلاب تاونقلا
  - ∞ ىلع قيبطتلا ليثم يوتحي ،4000/12000 ليكول PCCE رشن تايلمعل ةبسنلاب مسالا نم ءزجك ةيفرطلا ةزهجألاو عقاوملا ةعومجم
- يدرف بيو مداخ لك ةفاضإ ترتخأ اذإ وأ ،ةدحاو ECE ل رشن ةيلمع نم رثكأ كيدل ناك اذإ حتف دنع حيحصلا بيول مداخ رايتخإ اريثك كيلعف ،دحاو مداخ نم رثكأ عم رشنلا يف SPOG. ل ةيكذلا ةادألا

#### PCCE عم ECE جمد .5 ةوطخلا

- لوؤسمك CCE ةرادإ ىلإ لوخدلا ليجستب مق .1.
- وه امك ةشدردلاو ينورتكلإلا ديربلا طبار مث ،ةشدردلاو ينورتكلإلا ديربلا ةقاطب ددح .2 .ةروصلا يف حضوم

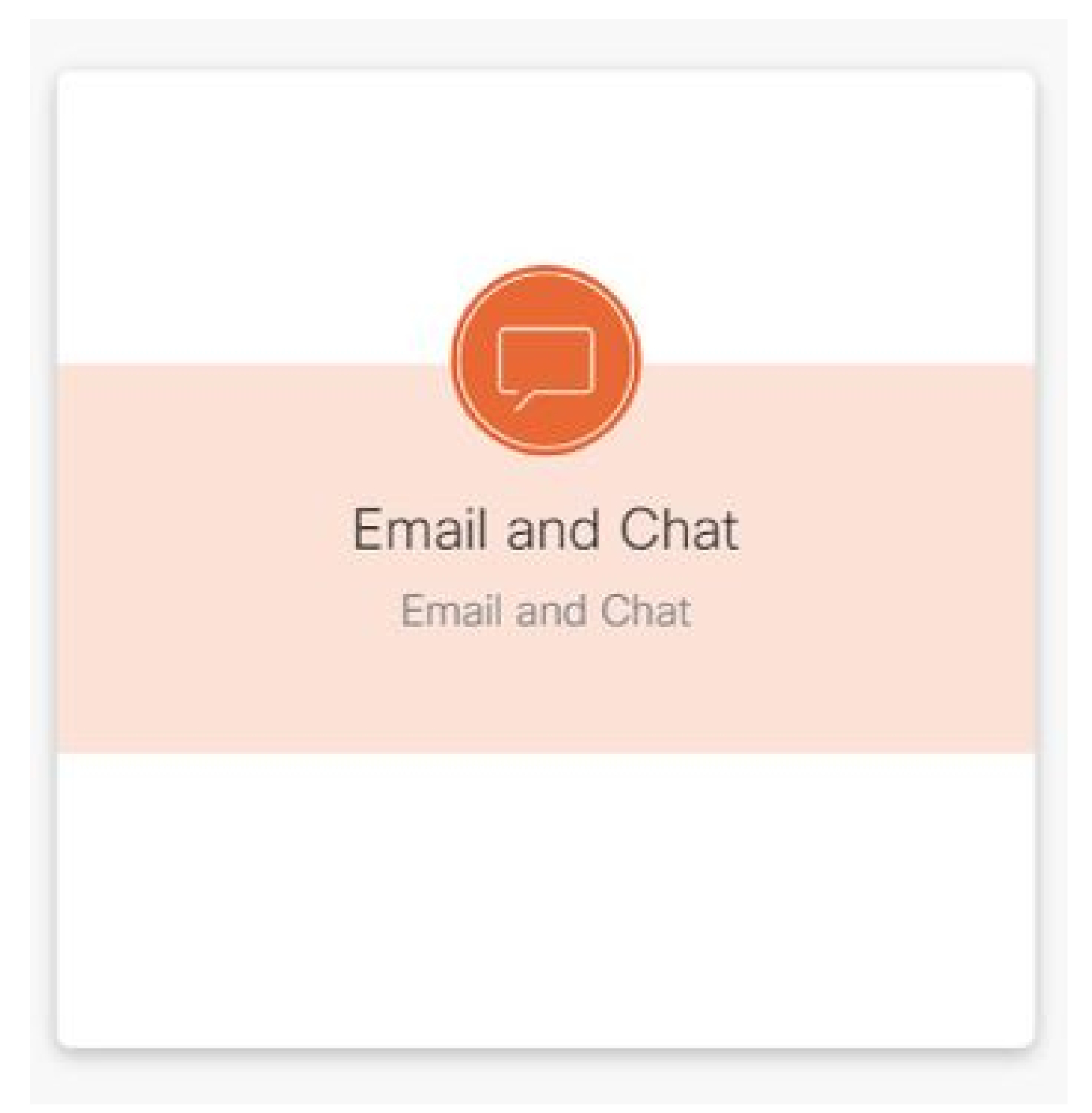

- يمداخ ةفاضإب تمق اذإ ."زاهجلا مسا" ةلدسنملا ةمئاقلا يف يلاحلا ددحملا مداخلا عجار .3 ل ةيناث رشن ةيلمع ةفاضإب تمق اذإ .بيو مداخ امإ رايتخإ كنكمي ،HA تيبثت يف بيو ECE .ةعباتملا لبق بسانملا مداخلا ديدحت نم دكأتف ،قحال تقو يف كماظن ىلإ.
- يمومعلا وأ مسقلاا ددح ،ينورتكلإلاا ديربلاو ةشدردلل ةرواجملا ةلدسنملا ةمئاقلا يف .4 ةروصلا يف حضوم وه امك.

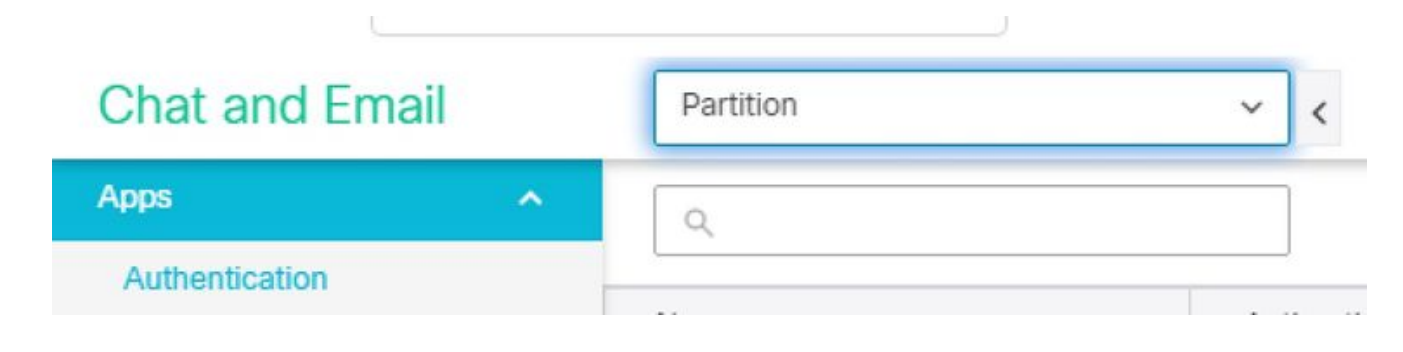

CCE ددجو دجوملا CCE بناجب دوجوملا مەسلا ددح مث ،لماكت ددح ،ايلعلا ةمئاقلا يف .5 ةروصلا يف حضوم وه امك يناثلا دجوملا.

|             |            |                | W                 | eb Server N | ame      |          |             |                |                  |                  |   |
|-------------|------------|----------------|-------------------|-------------|----------|----------|-------------|----------------|------------------|------------------|---|
| levice Name | ece125.ucl | abservices.com | *                 | -           | -Depa    | rtment S | Selection   |                |                  |                  |   |
| Chat and E  | Email      | Partition      |                   | Settings    | Security | Services | Integration | Language Tools | Business Objects | System Resources | 6 |
| Apps        | Υ.         | Unified CCE De | tails : Unified ( | CCE         |          |          | -           |                |                  |                  |   |
| Infied CCE  |            |                |                   |             |          |          |             |                |                  |                  |   |
| Unified CCE |            | AWOB Details   | Configuration     |             |          |          |             |                |                  |                  |   |

- ،كب صاخلا تيبثتلل AWDB ليصافت بيوبتلا ةمالع يف ةدوجوملا ميقلا علمب مق .6 ظفح رزلا ددح مث
- . يلي امك اذه لمكأو نيوكت بيوبتلا ةمالع ددح .
  - مت يذلا قيبطتلا ليثم ددحو قيبطتلا ليُثم بناجب ةلدسنملا ةمئاقلا ددّ. ل مؤاشنا ECE.

💊 ب أدبي يذلا قيبطتال ليثم وه اذه نوكي الأ بجي :ةظحالم UQ.

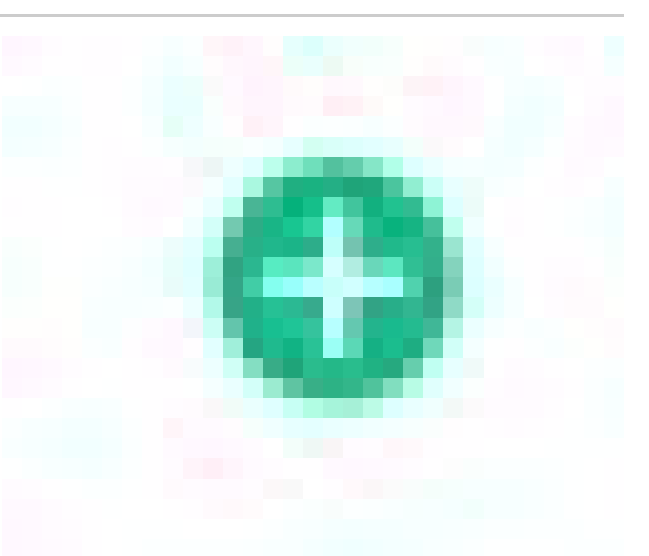

- دئاز ضيباً ةمالع عم ءارضخلا ةرئادلا ددح .2 لماعلا ددح PG.
  - ددح PG ددح PG الديكولل PG وأ) ليكولل PG ددح .1.
  - 2. ليكولل PG تاعومجم عيمج ةفاضإ درجمب ظفح ددح.

ك PCCE ب مئاد لكشب هليصوت متي ماظنلا ظفح ديدحت درجمب :ريذحت آ ةلازا <u>بجي</u> ،مسقلا اذه يف ءاطخأ ثودح ةلاح يف .هنع عجارتلا نكمي الو ECE تيبثت مث ،تانايبلا دعاوق عيمج تالفإو لماكلاب ECE تيبثت اديدج تيبثت ناك ول امك.

ECE لماكت نم ققحتلا .6 ةوطخلا

ةلاح يف .يولعلاا تامولعملا طيرش يف تاهيبنت ةيأ روهظ مدع نم دكأت ،CCE ةرادإ يف .1 نم يأ دوجو مدع نم دكأتلل نوزخملا ةحفص عجارو تاملكلا تاهيبنت ددح ،تاهيبنت دوجو .ECE مداوخل تاهيبنتلا

- . راسيلا ىلع دوجوملا لقنتلا طيرش يف ءالكولا مث نيمدختسملا ددح .2
- .كلذ نم ققحتو ةمئاقلا نم اليكو ددح .3
  - ة ثداحملاو ينورتكلإلا ديربلا ربع معدلل ةديدج رايتخإ ةناخ ةدهاشم نآلا كنكمي .1 ماع بيوبتلا ةمالع ىلع.
  - ينورتكلإلا ديربلا نيكمت اهناونع ةديدج بيوبت ةمالع ةدهاشم نآلا كنكمي .2 ةروصلا يف حضوم وه امك ةثداحملاو.

| Jsername* [d First Name* Jc Last Name* D Agent ID V Description | bhn<br>be<br>slue will be created if left blank | Is Supervisor     Enable SSO     Set Password     Enter Password | Login Enabled |
|-----------------------------------------------------------------|-------------------------------------------------|------------------------------------------------------------------|---------------|
| irst Name* Jc<br>ast Name* Dr<br>Agent ID Vi<br>Pescription     | hn<br>se<br>Nue will be created if left blank   | Enable SSO<br>Set Password<br>Enter Password                     | Cogin Enabled |
| ast Name* Di<br>Agent ID Vi<br>Description                      | be alue will be created if left blank           | Set Password                                                     |               |
| Agent ID Va                                                     | alue will be created if left blank              | Enter Password                                                   |               |
| Description                                                     |                                                 |                                                                  |               |
|                                                                 |                                                 | Re-enter Password                                                |               |
|                                                                 |                                                 |                                                                  |               |
| Desk Settings                                                   | /stem Default Q                                 |                                                                  |               |
|                                                                 |                                                 |                                                                  |               |
| Gi                                                              | obal Q                                          |                                                                  |               |
| Site*                                                           | ain Q                                           |                                                                  |               |
| Peripheral Set*                                                 | it Q                                            |                                                                  |               |
| feam                                                            | Q                                               |                                                                  |               |
|                                                                 |                                                 |                                                                  |               |

- 4. ل رابتخإ لماع نيكمت ECE.
  - ديدحت نآلا نكمي ەنأ ظحالو ةثداحملاو ينورتكلإلا ديربلا معد رايتخالا ةناخ ددح .1 ةثداحملاو ينورتكلإلا ديربلا نيكمت بيوبتلا ةمالع.
  - يف ةميق ريفوتب مقو ةثداحملاو ينورتكلإلا ديربلا نيكمت بيوبتلا ةمالع ددح .2 .ةشاشلا مسا لقح
  - مدختسملا ثيدحتل ظفح ددح .3.
  - .حاجن ةلاسر ىقلتت .4
- .ECE ثيدحت نم ققحت .5
  - ةشدردلاو ينورتكلإلا ديربلا ةقاطبو طابترإ ددح مث ،ةماع ةرظن لقنتلا رز ددح .1.
  - مسالا ددح ،ينورتكلإلا ديربلاو ةشدردلل ةرواجملا ةلدسنملا ةمئاقلا يف .2 ليكولا مسقل قباطملا.

عيمجب ابوروأل ةيداصتقالاا ةنجللاا يف تامدخلاا مسق ظفتحي :ةظحالم ةمدخ نإف ،يلاتلابو .PCCE يف ماعلا مسقلا ىلإ يمتنت يتلا تانئاكلا ةزوجحم ةميق يه ماسقألاا ءامسأ

ةمئاقلا يف نيمدختسملا ددح مث مدختسملا ةرادإ ددح ،ايلعلا ةمئاقلا يف . ينورتكلإلا ديربلاو ةشدردلا تحت. . ةمئاقلا يف ديدجلا ليكولل كتيؤر ةحص نم ققحت.

### اهحالصإو ءاطخألا فاشكتسا

ةيلمع لعجت تازيملا هذهو .ECE مداوخ ىلع اهب ظافتحالاو تاودألا نم ديدعلا ليزنتب ىصوي ةلوهس رثكأ ارمأ تقولا ربع اهتنايصو اهلحو تالكشملا فاشكتسأ.

- ++Notepad لثم صوصن رِرحمِ
- ZIP-7 لثُم ةفشرأ ةادأ •
- ليغشتلا ماظنب ةصاخلا ةددعتملا Tail جمارب دحأ يه ةلثمألا ضعب:
  - <u>ليذلا يفاح</u> ،
  - <u>Win32 لجأ نم ليذ</u> ∘

لجس تافلم ضعبب ةيارد ىلع نوكت نأ الوأ بجي ،اەحالصإو لماكتلا ءاطخأ فاشكتسال اەنم لك عقومو حيتافملا.

ECE ىلع عقاوملاو تافلملا ءامسأ .1

ةديفم نوكت يتلاا تالجسلا يه هذهو ،ECE ماظن ىلع ةدوجوملا تالجسلا نم ديدعلا كانه اهحالصإو لماكتلا ءاطخأ فاشكتسأ ةلواحم دنع ةياغلل.

| فلم<br>لجسلا                | مداخلا       | مسالا حالطصا                               | فصولا                                                        |
|-----------------------------|--------------|--------------------------------------------|--------------------------------------------------------------|
| مداخ<br>يبطتلا              | فلأ/ميج<br>ف | eg_log_{HOSTNAME}_ApplicationServer.log    | Wildfly مداخ نم تالجسلا                                      |
| نييعت<br>ليكولا<br>يجراخلا  | C/S          | eg_log_{hostname}_EAS-process.log          | ج.ب ديسلا عم لعافتلا                                         |
| ةلسارم<br>ليكولا<br>يجراخلا | C/S          | eg_log_{hostname}_EAMS-process.log         | CTI مداخ عم لعافتلا                                          |
| الجسلا<br>ةيرذجلا           | C/A/M/S      | egpl_root_{hostname}.log                   | ،تايلمعلا نيب تالجسلا<br>ةماعلا ءاطخألا ،HazelCast           |
| ةلاح<br>نوكملا              | C/A/M/S      | eg_log_{HOSTNAME}_component-<br>status.log | خسن لامكإو ةيلمعلا ءدب<br>تافلملا                            |
| لغشم<br>تيلمعلا             | C/A/M/S      | eg_log_{HOSTNAME}_ProcessLauncher.log      | ءدبل ةماعلا تالجسلا<br>تايلمعلاو ةمدخلا ليغشت                |
| ريدم<br>تامدخلا<br>ةعزوملا  | C/S          | eg_log_{hostname}_DSMController.log        | ءدب رەظت يتلا تالجسلا<br>ىلع اەفقوتو ةيلمعلا<br>تامدخلا مداخ |

مداخلا حاتفم:

- C = 3 סגול
- قيبطتلا مداخ = A •
- تامدخلا مداخ = S •
- M = قلسارم مداخ

اهب نيطبترم نيرخآ نيلجس ىلع اضيأ لجسلا تافلم مظعم يوتحت.

- eg\_log\_{SERVERNAME}\_{PROCESS}.log تېلامعل الجس
- eg\_log\_dal\_conpool\_{SERVERNAME}\_{PROCESS}.log لاصتالاا عمجت مادختسإ
- eg\_log\_query\_timeout\_{SERVERNAME}\_{PROCESS}.log لشف دنع ثيدحتلا مت ةلەملا ءاەتنا ببسب مالعتسالا
- PCCE ىلع عقاوملاو تافلملا ءامسأ .2

تالجس عيمج دجوت PCCE انه ."أ" بناجلا تانالعإ يف لماكتلا تالكشمب ةصاخلا لك دجويو .امحالصإو لماكتلا ءاطخأ فاشكتسأ دنع ةيممأ رثكألا دعت يتلا تالجسلا عقوملا يف امنم C:\icm\tomcat\logs.

| فلم<br>لجسلا    | مسالا حالطصا                                                    | فصولا                                                          |
|-----------------|-----------------------------------------------------------------|----------------------------------------------------------------|
| وبك             | CCBU.{YYYY}-{MM}-<br>{DD}T{hh}-{mm}-<br>{ss}.{msec}.startup.log | تاقيبطت عيمجو CCE لوؤسمل يساسألا لجسلا<br>ةلصلا تاذ بيولا      |
| أطخ<br>CCBU     | أطخ.{YYYY}-{MM}-<br>{DD}T{hh}-{mm}-<br>{ss}.{msec}.startup.log  | CCE لوؤسم لبق نم رەظت يتلا ءاطخألا<br>ةلصلا تاذ بيولا تاقيبطتو |
| انيلاتاك        | ةزافح ةدام.{yyy}-{mm}-<br>dd}.log                               | ةداەشلا ءاطخأ ،يلصألاا Tomcat لجس رەظي                         |
| تكموت<br>تواتس  | tomcat9-stdout.{yyy}-<br>{mm}-{dd}.log                          | Tomcat نم ةيسايقلا جورخلا ليجست لئاسر                          |
| تاكموت<br>ريدتس | tomcat9-stderr.{yyy}-<br>{mm}-{dd}.log                          | Tomcat نم ةيسايقلا ءاطخألا لجس لﺉاسر                           |

ةعجارمو ابلط رثكألاا يه ىلوألا ةثالثلا تالجسلا نإف ،تالجسلا هذه نيب نمو.

ةبولطملا تالجسلا عيمجتو عبتتلا تايوتسم نييعتل تاوطخلا هذه مدختسأ.

عبتتالا ىوتسم نيوكت .3

ىوتسم نييعت متي .ابوروأل ةيداصتقالاا ةنجللا ىلع الإ مسقلاا اذه قبطني ال

.اەرييغت رذعتيو Cisco ةطساوب PCCE نم ةبولطملا تالجسلل عبتتلا

صاخلا URL ناونع ىلإ لقتنا ،1 Internet Explorer ب دوزم رتويبمك وأ لمع ةطحم نم .1 ماظنلا ميسقتب.

ک مسقلاب اضيأ ماظنلا مسق فرعي :حيملت URL تايلمع مظعمل ةبسنلاب .0 مسقلاب اضيأ ماظنلا مسق فرعي :حيملت URL ، ال هباشم URL ناونع لالخ نم ماظنلا مسق يلإ لوصولا نكمي ،تيبثتلا، https://ece.example.com/system

- .كماظنل رورملا ةملك ميدقتو SA مساب لوخدلا ليجستب مق .2
- ةيلوألا مكحتلا ةدحو يف ماظنلا طابترا ددح ،حاجنب لوخدلا ليجست دعب .3.
- 4. < ةكرتشملا دراوملا < ماظنلا عيسوتب مق ،ماظنلا ةحفص يف تايلمعلا<لجسملا.
- ىوتسم رييغت يف بغرت يتلا ةيلمعلا نع ثحبا ،نميألا ءزجلاو يُولعُلا ءزجَّلاً يُف .5 مديدحتو عبتتلاً. تايلمعلا درس متي ،تاقيبطت مداخ نم رثكاً هب ماظن يفو HA ماظن يف :ةظحالم

تايلمعلا درس متي ،تاڧيبطت مداخ نم رثكا هب ماطن يفو AH ماطن يف .هطخالم ةفاكل عبتتلا ىوتسم نييعتب مق ،تانايبلا طاقتلا نم دكأتلل .ةرم نم رثكاً .

ىصقألاا دحلا ىوتسمل ةلدسنملا ةمئاقلا ددح ،نميألا ءزجلاو يلفسلا ءزجلا يف .6 . ةبسانملا ةميقلا ددحو عبتتلل

هذه يف 4 لاا .ابوروأل ةيداصتقالاا ةنجللاا يف ةفرعم عبتت تايوتسم 8 كانه ابلاغ مدختست يتلا يه ةمئاقلا.

- تايلمعلل يضارتفالا عبتتلا ىوتسم أطخ 2 •
- ٥ الحل الحل الحل الحال العرب العرب العرب العرب الحال الحال الحال العرب العرب ال قال العرب العرب العرب العرب العرب العرب العرب العرب العرب العرب العرب العرب العرب العرب العرب العرب العرب العرب العرب العرب العرب العرب العرب العرب العرب العرب العرب العرب العرب العرب العرب العرب العرب العرب العرب العرب العرب العرب العرب العرب العرب العرب ال قال العرب العرب العرب العرب العرب العرب العرب العرب العرب العرب العرب العرب العرب العرب العرب العرب العرب ال قال العرب العرب العرب العرب العرب العرب العرب العرب العرب العرب العرب العرب العرب العرب العرب العرب العرب العرب العرب العرب العرب العرب العرب العرب العرب العرب الع قال العرب العرب ا عمل العرب العرب العرب العرب العرب العرب العرب العرب العرب العرب العرب العرب العرب العرب العرب العرب العرب العرب العرب العرب العرب ال عمل العرب العرب العرب العرب العرب العرب العرب العرب العرب العرب العرب العرب العرب العرب العرب العرب العرب العرب العرب العرب العرب العرب العرب العرب العرب العرب العرب العرب العرب العرب العرب العرب العرب العرب العرب العرب العرب العرب ال عمل العرب العرب العرب العرب العرب العرب العرب العرب ال عمل العرب العرب العرب العرب العرب العرب العرب العرب العرب العرب العرب العرب العرب العرب العرب العرب العرب ال عمل العرب العرب العرب العرب العرب العرب العرب العرب العرب العرب العرب العرب العرب العرب العرب العرب العرب العرب الع
- ركبم تقو يف تالكشملا صيخشتل اديفم نوكي ام ابلاغ DBQUERY 6 اديقعت رثكألا تالكشملا وأ دادعإلا نم
- لكاشملا رثكاً يف طقف بولطم ،ةياغلل مكحم جارخإ ءاطخألاا حيحصت 7 اديقعت

َةينمز ةرتف يأل ىلعأ وأ DBQUERY - 6 دنع ةيلمع يأ كرتت ال :ةظحالم طقف TAC هيجوت مادختساب ماع لكشبو ،ةليوط.

وأ 7 ىوتسملاا ديدحتب تمق اذإ .أطخ-2 ،تايلمعلاا مظعم عبتت ىوتسم ىلع ظافحلا 8، ةدملاا تقول ىصقألاا دحلا قيقحت دنع .ىوصق ةدم ديدحت اضيأ كيلع بجيف 8. قريخألاا تايوتسملا قعومجم ىلإ عبتتلا ىوتسم عجري. 4. ىوتسملا عبتتل عبرألاا تايلمعلا هذه رييغتب مق ،ماظنلا دادعإ دعب

- EAS ةيلمع •
- AMS ةيلمع •
- dx ةيلمع •
- سكاعملا هاجتإلا ةيلمع •

ديدجلا عبتتلا ىوتسم نييعتل ظفح ةنوقيأ ددح .7.

لجسلا تافلم ةعومجم .4

ةيلمعلا ليجست متي ثيح مداخلل "ديعب بتكم حطس لمع ةسلج" حتفا .1

.ةبولطملا

2. لجسلا فلم عقوم ىلإ لقتنا.

ECE مداوخ .1

يلي امك تالجسلا ةباتك متي.

- مجحلل ىصقأ دحب ةبوتكم تافلم تالجسلا نوكت ،يضارتفا لكشب تياباغيم 5 وه
- متت ،ەنيوكت مت يذلا ىصقألا دحلا ىلإ دحاو لچس فلم لصي امدنع {#}.log.{#} ،قيسنتلاب ەتيمست ةداعإ
- ةقباسلا 49 لا تالجسلا تافلمب ابوروأل ةيداصتقالاا ةنجللاً ظفتحت يلاحلا فلملا يلا ةفاضإلاب
- دعب مقر نودبو log.ب امٍئاد يەتني يلاحلٍا لجسلا
- اهطغض وأ تالجسلا ةفشرأ متي مل •
- ٥٤ قكرتشم ةينب ىلع تالجسلامظعم يوتحت
- عطاقملا لصفل <@> لجسلا تافلم مدختست
- GMT+0000 تقو يف امئاد تالجسلا ةباتك متت •

ىلإ ادانتسا ةفلتخم نكامأ يف ابوروأل ةيداصتقالا ةنجللا تالجس دجوت ددحملا تيبثتلا.

- 400 رايعملل اقفو ءالمعلا رشن تايلمع 1
  - بناجلاً يداحاً 1.
    - عمجم مداخ :مداخلا
    - اعقومل: {ECE\_HOME}\eService\_RT\log
  - ةيلاعلاً ةحاتإلاً 2.
    - نيلخادتملا نيمداخلا الك :مداوخلاً
    - اعقومل: {ECE\_HOME}\eService\log
    - تافلملا ماظن ةكراشمل ەؤاشنإ مت يذلا ليلدلا يوتحي .طقف تايقرتلاو تيبثتلل تالجس ىلع (DFS) ةعزوملا
    - رود ڬلمي يذلا مداخلاً طقفُ رود نم اءزج دعت يتلا تانوكملا تالجس ةباتكب موقي (DSM) تامدخلا
      - بيوبتلا ةمالع يف DSM رود كلام ىلع روثعلا نكمي أ 10-15 كانه Windows ماهم ةرادإب ةصاخلا "تايلمعلا" مداخلا ىلع ةدوجوم ريغ مداخلا اذه ىلع Java ةيلمع يوناثلا
      - ⊸ تانايب ةدعاق ةرادإ يف ةدوجوملا تانوكملا نمضتت ،لسرملاو ،دادرتسالا و ،EAS و ،EAS و ،(DSM) لوحملا كلذ ىلإ امو ،لمعلا ريسو.
- 1500 تالوكوتورب ربع رشنلا تايلمع .2
  - رودلا فيضتسي يذلا مداخلا ىلع ةدوجوملا تالجسلا
    - اعقومل: {ECE\_HOME}\eService\log
    - تالجس ليغشتب مداوخلا عيمج موقت ،تامدخلا مداخ ءانثتساب
       نوكملاب ةنرتقملا تايلمعلا قفاكل اهتباتكو
    - ةئيەتلا يف تامدخلا مداخ لمعي ،رفوتلا ةيلاع رشن ةيلمع يف ةيطايتحالا/ةطشنلا

- وه (Distributed Systems Maanger (DSM رود كلمي يذلا مداخلا طقف تالجسلا بتكي يذلا
- يف اهضرع مت يتلا تايلمعلا ددعب DSM رود كلام فيرعت نكمي مداخلا ىلع لمعت افاج ةيلمع 15-10 كانه Windows. ماهم قرادإ يوناثلا مداخلا ىلع طوف افاج تايلمع 4 و يساسألا
- PCCE مداوخ .2
  - C:\icm\tomcat\logs عقوملا ىلع PCCE نم ةبولطملا تالجسلا دجوت •
  - اهتفشرأ وأ Tomcat تالجس ليدبت متي مل •
  - يلحملا مداخلا تقو يف تالجسلا ةباتك متت •
- ةلكشملاا ةظحالم دعب اهليدعت وأ اهؤاشنإ مت يتلا تالجسلا عيمج عيمجت .3. دنتسملا اذه قاطن جراخ اهضرع متي يتلا لئاسملاو تالجسلل لماك حرش دجوي. لولحلا ضعبو ،هضارعتسا يغبني امو ،ةكرتشملا لئاسملا ضعب يلي اميفو .ةنكمملا
  - ةداەشلاب ةقلعتملا لكاشملا
    - ةداەشلا داريتسإ متي مل
      - يف ECE يف ECE ل ةيكذلاا ةادألاا حتف ةلواحم دنع :كولسلا لوؤسملاب لاصتالا عاجرلا. ةحفصلا ليمحت ءانثأ أطخ ثدح ،أطخلا.
      - هذهل ةلثامملا عاطخألل PCCE ى عَلَى Catalyst لجس: قَوَحتَلا javax.net.ssL.SSLHandshakeException: sun.security.validator.ValidatorException: certpath.SunCertPathBuilderException: رذعت view of the sun security.provider.certpath.SunCertPathBuilderException رذعت view of the sun security.provider.certpath.SunCertPathBuilderException
      - · CA تاداەش وأ ECE بيو مداخ ةداەش داريتسإ نم دكأت :ةقدلا ىلع حيتافملا نزخم يف ةبسانملا ADS
    - ةداەشلا قباطت مدع
      - ىرتس ،SPOG يف ECE ل ةيكذلاا ةادألاا حتف ةلواحم دنع :كولسلا ∞ ليدبلا مسالا وأ ةداهشلل عئاشلا مسالا نأ ىلإ ريشي أطخ .ەنيوكت مت يذلا مسالا عم قباطتي ال عوضوملل
      - SSL ةداەش نم ققحتلا :ققحتلا
      - لوقح دحأ وأ عوضوملا يف "عئاشلا مسالا" لقح نأ نم دكأت :ةقدلا ⊸ لهؤملا مسالا ىلع يوتحي "عوضوملل ليدبلا مسالا" يف DNS يف هتلخدأ يذلا لماكلاب
  - ماظنلا تالكشم
    - ةمدخلا ءدب متي مل
      - ىرتس ،SPOG يف ECE ل ةيكذلا ةادألاا حتف ةلواحم دنع :كولسلا ⊸ دق وأ اتقؤم ةلطعم {https://{url ىلع بيولا ةحفص نوكت دق" ،أطخلا ".ديدج ناونع ىلإ مئاد لكشب اهلقن مت دق نوكت
      - ىلع Cisco ةمدخ Windows ةمدخ ليغشت عدب نم ققحت :ققحت
         ىلع رذجلا تالجسلا ةعجارم .بيو مداخ ءانثتساب ECE مداوخ عيمج
         ءاطخأ نع اثحب قيبطتلا مداخ
      - . ECE تامدخ عيمج ىلع Cisco ةمدخ ليغشت ءدب :لحلا
  - نيوكتلا يف ةلكشم
    - LDAP نيوكت⊸
      - ىرتس ،SPOG يف ECE ل ةيكذلا ةادألاا حتف ةلواحم دنع :كولسلا لوؤسملاب لاصتالا ءاجرلا .ةحفصلا ليمحت ءانثأ أطخ ثدح ،أطخلا
      - ىلٍ تاقىبطتلا مداخل عبتتلا ىوتسم ةدايزب مق :نم ققحت

ىرخأ ةرم لوخدلا ليجست لواح مث ،ءاطخألا حيحصت -7 ىوتسملا ملك نع ثحبا .تاقيبطتلا مداخ لجس عجارو • المتحص نم دكأتلل مسقلا لوؤسمل LDAP نيوكت نم ققحت :لحلا.

### ةلص تاذ تامولعم

ل جمد وأ تيبثت يأ عدب لبق ةقدب اهتعجارم بجي يتلا ةيساسألا تادنتسملا يه هذه ECE. ابوروأل ةيداصتقالا ةنجللا قئاثوب ةلماش ةمئاق تسيل هذهو.

نم دكأتلاا ءاجرلاا .نيرادصإ ابوروأل ةيداصتقالاا ةنجللاا قئاثو مظعم نمضتت :ريذحت 🏠 ىلع امإ دنتسملا ناونع يوتحي .اهمادختساو PCCE ب ةصاخلا تارادصإلا ليزنت .رادصإلاا مقر دعب (PCCE و UCCE ل) وأ (PCCE ل) وأ Packaged Contact Center Enterprise

ينورتكلإلا ديربلاو ةشدردلا تادنتسمب ةصاخلا ءدبلا ةحفص ىلإ عوجرلا نم دكأت جمد وأ ةيقرت وأ تيبثت يأ لبق تاثيدحت ةيأ ىلع لوصحلل Cisco يف تاسسؤملل

https://www.cisco.com/c/en/us/support/customer-collaboration/cisco-enterprise-chatemail/series.html

- 12.0
  - <u>تاس، سؤمل لي ينورتك إلى الي مشريد الا متي من من ون يوكت لي الم</u>
  - <u>تاسسؤملل ينورتكلإلا ديربلاو ةشدردلا ةيقرت ليلد</u>
  - <u>تاسسؤملل ينورتكلإلا ديربلاو ةشدردلا لوؤسم ليلد</u>
- 12.5
  - <u>تاسسۇملل ينورتكلإلا دىربلاو ةشدردلا تىبثتو نىوكت لىلد 🕤 </u>
  - <u>تاسسؤمل ينورتكلإلا ديرباو ةشدردا ةيقرت ليلد</u>
  - <u>تاسسۇملىل يەنەرتەكلالا دىرىكا قشىدردلا لوۋسم لىيلىد</u>

ةمجرتاا مذه لوح

تمجرت Cisco تايان تايانق تال نم قعومجم مادختساب دنتسمل اذه Cisco تمجرت ملاعل العامي عيمج يف نيم دختسمل لمعد يوتحم ميدقت لقيرشبل و امك ققيقد نوكت نل قيل قمجرت لضفاً نأ قظعالم يجرُي .قصاخل امهتغلب Cisco ياخت .فرتحم مجرتم اممدقي يتل القيفارت عال قمجرت اعم ل احل اوه يل إ أم اد عوجرل اب يصوُتو تامجرت الاذة ققد نع اهتي لوئسم Systems الما يا إ أم الا عنه يل الان الانتيام الال الانتيال الانت الما